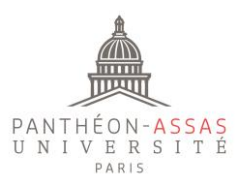

## Services numériques de l'Université Paris Panthéon-Assas

## (Enseignants et administration)

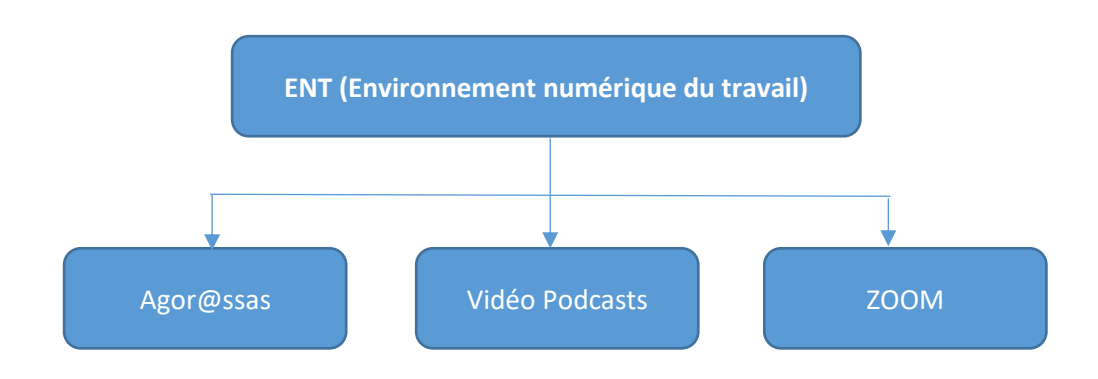

## ENT (Environnement numérique du travail)

L'ENT vous permet d'accéder à tous les services et outils numériques personnalisés proposés par l'université, depuis n'importe où (campus, domicile, etc.) et à n'importe quel moment. Destinés à vous aider dans votre travail, ces services sont amenés à s'enrichir progressivement.

## Pour accéder à l'ENT

- Lien : <u>https://ent.u-paris2.fr</u>
- Cliquez sur le bouton "se connecter", en haut à droite.
- Entrez ensuite votre **identifiant** (votre adresse courriel complète) et votre **mot de passe** puis cliquez sur "se connecter".

| Service d'authentification                                                                                                    |
|----------------------------------------------------------------------------------------------------|
| Identifiant :                                                                                                    |
| Mot de passe :                                                                                                    |
| SE CONNECTER  For ENT et services numériques                                                                                                    |
| Pour des raisons de sécurité, veuillez vous déconnecter et fermer votre<br>navigateur lorsque vous avez fini d'accéder aux services authentifiés. |

Les principaux outils au service des étudiants sont : Agor@ssas, Vidéo Podcast et Zoom.

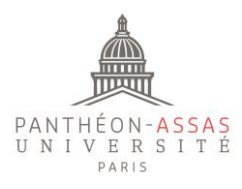

# Vidéo podcasts

#### Description de l'outil

Si un cours a lieu dans un amphi équipé pour la captation vidéo ou sur zoom, il peut à la demande de l'enseignant faire l'objet d'un enregistrement puis d'une rediffusion sur la plateforme podcast.

Les étudiants peuvent retrouver les vidéos podcastées des cours auxquels ils sont inscrits sur la plateforme à l'adresse <u>http://video.u-paris2.fr</u> en se connectant avec leurs identifiants de l'ENT

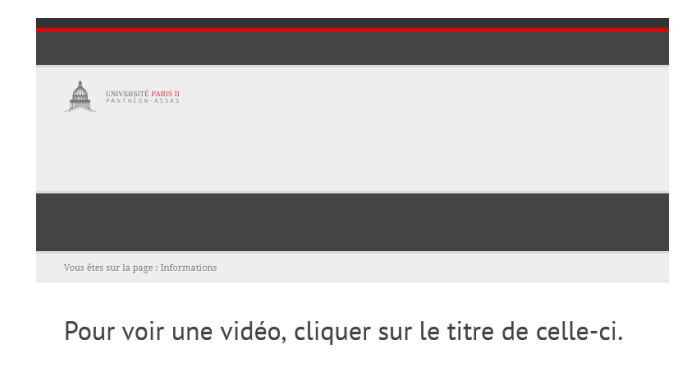

Le navigateur recommandé pour accéder aux podcasts est Firefox. :

Pour lire la vidéo, il suffit de cliquer sur le titre du cours, puis sur l'écran qui s'affiche.

Cliquez sur le lien suivant, pour consulter la procédure : Navigateur conseillé Firefox Pour voir les vidéos en ligne, cliquer sur le lien suivant : connexion à TENT de Paris II

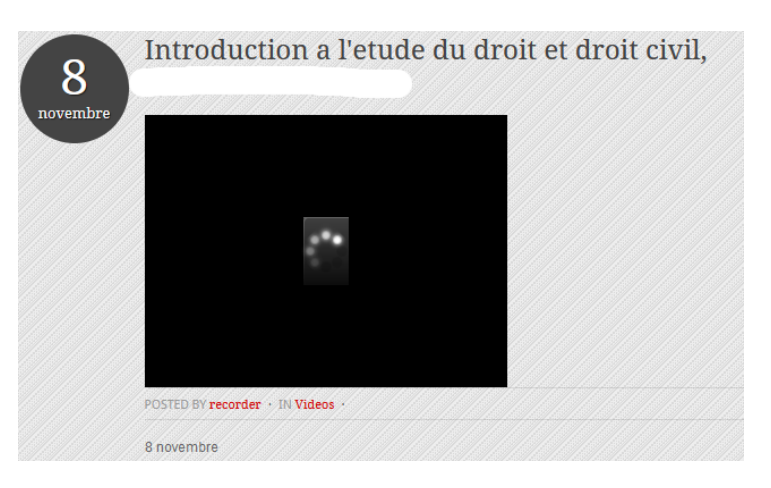

#### **Contact**

Pour toute question, il convient de s'adresser à : video@u-paris2.fr

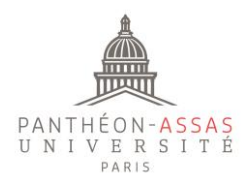

# Agor@ssas, plateforme Moodle

#### Page principale :

|                                                                                                    |                                 | 😡 Français (fr) • | Connexion |
|----------------------------------------------------------------------------------------------------|---------------------------------|-------------------|-----------|
| AGOR@SSA5                                                                                                    |                                 |                   |           |
| international extension of extension of the second extension of the second extension extension extension extension extension e |                                 |                   | ٩         |
| LICENCE NUMÉRIQUE EN DROIT                                                                                                    | INSTITUT D'ÉTUDES JUDICIAIRES   |                   |           |
| IPAG DE PARIS                                                                                                    | SUPPORT DES COURS EN PRÉSENTIEL |                   |           |
| FORMATION À DISTANCE                                                                                                    | BIBLIOTHÈQUE                    |                   |           |
|                                                                                                    |                                 |                   |           |

#### Description de l'outil

Moodle est une plateforme pédagogique permettant aux enseignants de proposer aux étudiants des ressources pédagogiques de diverses activités, des échanges et des évaluations.

La plateforme Agor@ssas donne à l'enseignant l'autonomie quant au dépôt des ressources pédagogiques et à la proposition des activités. Il pourra gérer son espace de cours avec l'assistance du service Agor@ssas.

#### Principe de fonctionnement

L'accès à Agor@ssas se fait par la connexion à l'adresse <u>https://Agorassas.u-paris2.fr/</u> ou directement via l'ENT -> Ressources pédagogiques/Support de cours.

| Accueil 💌 Mon Bureau 💌                                                  | Ressources pédagogiques 💌 🛛 R                                     | essources Documentaires 🔻 Inserti | ion professionnelle 🔻           |
|-------------------------------------------------------------------------|-------------------------------------------------------------------|-----------------------------------|---------------------------------|
| -lux actualités                                                         | Agor@ssas > Accueil<br>Agor@ssas > Licence Numérique              |                                   | Annuaires                       |
| Actualités Assas Recherche Actualit                                     | Agor@ssas > IEJ<br>Agor@ssas > IPAG                               |                                   | Rechercher une personne par nom |
| Des discours de l'institution aux<br>dans l'éducation en France entre   | Agor@ssas > Support de cours<br>Agor@ssas > Formations à distance | cours sur le numérique            | Administratifs v                |
| Le traitement de la question car<br>2020 : invisibilité ou indifférence | Agor@ssas > Bibliothêque                                          | France entre 2017 et              |                                 |

ATTENTION : Dans les deux cas, il est indispensable de cliquer sur le bouton « CAS ».

| Nom d'utilisateur/adresse de courriel | Vous avez oublié votre nom d'utilisateur et/ou votre mot de passe ? |
|---------------------------------------|---------------------------------------------------------------------|
| Mot de passe                          | Votre navigateur doit supporter les cookies 🍙                       |
| Se souvenir du nom d'utilisateur      | Se connecter au moyen du compte :                                   |
|                                       | CAS                                                                 |
| Connexion                             |                                                                     |

1

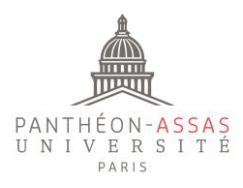

Une fois connecté, la page d'accueil indique les cours auxquels on peut accéder.

|                      | 200711112000    |                          | 07.0 M 1                        |
|----------------------|-----------------|--------------------------|---------------------------------|
| LICENCE NUMÉRIQUE EN | DROIT           |                          | INSTITUT D'ÉTUDES JUDICIAIRES   |
| IPAG DE PARIS        |                 |                          | SUPPORT DES COURS EN PRÉSENTIEL |
| FORMATION À DISTANCE |                 |                          | BIBLIOTHÈQUE                    |
| Thes cours           | 🕀 Mes cou       | irs                      |                                 |
| 🛃 Navigation         | () Introduction | n to french business law | <i>a</i> <sub>e</sub>           |
|                      | Environment     |                          |                                 |

L'inscription des étudiants aux cours <u>n'est pas automatique</u>, il est absolument nécessaire que les étudiants s'inscrivent dans un espace de cours avec une clé d'inscription communiquée par l'administration.

#### Comment savoir si un espace de cours est disponible sur la plateforme Moodle ?

Il est possible de vérifier si un cours est disponible en se rendant dans la catégorie de l'année d'études en question. Pour cela, il faut suivre la logique : discipline – niveau – année – semestre – cours/TD

P.ex. : Support des cours en présentiel – DROIT – LICENCE – L1 – 1<sup>er</sup> SEMESTRE – COURS/TD

Une liste des cours disponibles y sera affichée avec les noms des enseignants :

| History of Codifications    |
|-----------------------------|
| Enseignant:                 |
|                             |
| 💱 Droit des affaires 1      |
| Enseignant:                 |
|                             |
| 💝 French Law of Obligations |
| Enseignant:                 |
|                             |

Si un cours figure sur cette liste, mais est affiché de couleur grise clair, cela veut dire que l'espace existe, mais qu'il n'est pas visible pour les étudiants. Dans ce cas et si la réactivation de l'espace donné est souhaitée, il convient de contacter le service Agor@ssas à l'adresse : <u>agorassa@u-paris2.fr</u>

Pour un traitement efficace de ces demandes, il est demandé d'indiquer :

- Le campus (Paris ou Melun)
- La discipline
- Le niveau

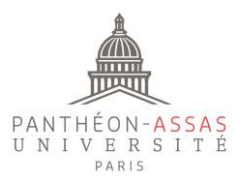

- Le nom exact de la formation
- L'année et le semestre
- Le code matière
- Les noms des personnes auxquelles il convient d'attribuer l'accès « Enseignant »

L'accès avec le rôle d'enseignant est donné à l'enseignant titulaire de cours. Les chargés de TD doivent être communiqués par l'enseignant titulaire au moment de la création ou de la réactivation de l'espace.

ATTENTION : l'accès à la plateforme Agor@ssas se faisant avec l'ENT, il est indispensable d'avoir une adresse mail de l'université.

## Contact :

Pour toute question technique, il convient de contacter le service Agor@ssas à l'adresse : agorassas@u-paris2.fr

## ZOOM

Comment se connecter à Zoom via l'applicatif, https://u-paris2-fr.zoom.us (Télécharger le client/ connexion via l'identifiant paris2)

- Vous devez obligatoirement vous connecter au compte Zoom universitaire (https ://u-paris2-fr.zoom.us/), pour lequel vous avez déjà reçu un mail d'activation.

- Si vous n'avez pas encore activé votre compte universitaire :
- Se connecter à l'url : https ://u-paris2-fr.zoom.us/ muni de vos identifiants ENT
- (adresse mail de l'université + mot de passe)
- Si vous avez oublié votre mot de passe : Envoyer un mail à l'adresse : ssri@u-paris2.fr

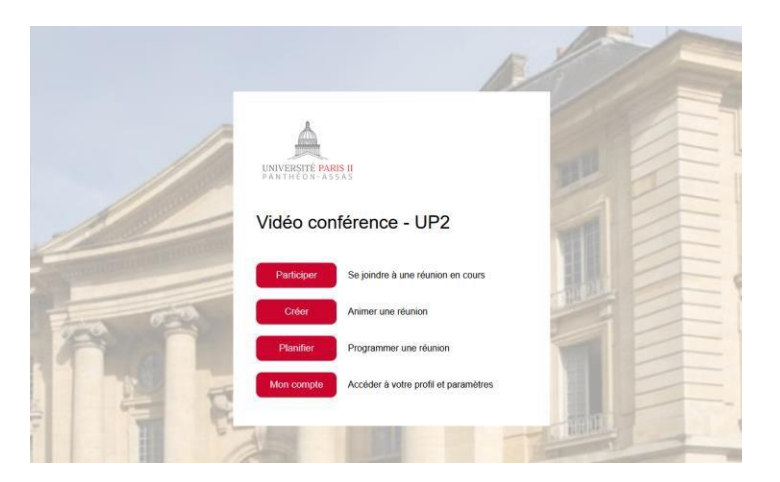

- Télécharger l'application Zoom sur votre ordinateur (ou smartphone) : cliquer sur : Télécharger le client

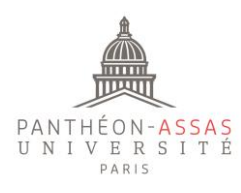

| Vidéo conférence - UP2                                                |   |
|-----------------------------------------------------------------------|---|
| Participer Se joindre à une réunion en cours                          |   |
| Créer Animer une réunion                                              |   |
| Planifier Programmer une réunion                                      |   |
| Mon compte Accéder à votre profil et paragnetires                     |   |
|                                                                       |   |
|                                                                       | T |
| Guide de démarrage Télé arger le client Support Zoom Zoom Support DSI |   |

- En cas de difficulté technique, s'adresser à : <u>zoom.support@u-paris2.fr</u>

#### Se connecter à la réunion Zoom

- sélectionner PARTICIPER> Se joindre à une réunion
- Entrer l'ID de la réunion
- Se connecter avec SSO ou Se connecter avec l'authentification unique

|          | zoom -                          |            |
|----------|---------------------------------|------------|
|          | (E-mail                         |            |
|          | Mot de passe Vous avez oublié : | 9          |
|          | Connexion                       |            |
|          | Ne pas déconnecter              |            |
|          | ou connectez-vous avec          |            |
|          | G G                             |            |
| ¢ Retour | SSU Google Facebook             | S'inscrire |

- Renseigner le domaine de votre société « u-paris2-fr »

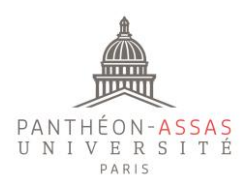

| l'authentificatio | n unique                      |
|-------------------|-------------------------------|
|                   |                               |
| .zoom.us          |                               |
|                   |                               |
|                   | Caracteria                    |
| société           | Continuer                     |
|                   |                               |
|                   |                               |
|                   | l'authentificatio<br>.zoom.us |

- Renseigner vos identifiants ENT.

| Service d'authentification | Alde                               |
|----------------------------|------------------------------------|
| Ο                          | O CHEER MON COMPTE                 |
| -                          | RESOURCE MEEPIGELINES DE CONNEXION |
| dertRact (                 |                                    |
| dif de passe :             |                                    |
| SI CONNECTER               | 1                                  |

- Entrer le code secret

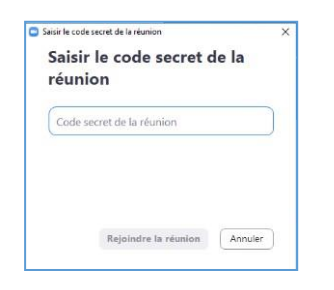

#### Programmation

L'admission doit se faire par code secret. Restreignez l'accès aux utilisateurs authentifiés. Cochez enregistrement automatique sur le cloud. Éventuellement ouvrir l'accès aux étudiants 10 minutes avant leur heure

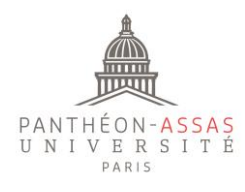

|          | <ul> <li>Créé(e) automati</li> </ul>                                                                                                    | fquement OID de réunion personnelle 274 215 7895                                                                                                    |
|----------|----------------------------------------------------------------------------------------------------|----------------------------------------------------------------------------------------------------|
| Sécurité | Code secret + Crightmen-also has Crightmen-also has Crightmen-also ha | 240564                                                                                                    |
| Vidéo    | Animateur                                                                                                    | o activé 🔿 désactivé                                                                                                    |
|          | Participant                                                                                                    | o activé 🔿 désactivé                                                                                                    |
| Audio    | Téléphone                                                                                                    | Audio de l'ordinateur 🗌 Les deux                                                                                                    |
|          | 10 min av                                                                                                    | vant l'heure de début                                                                                                    |
|          | Couper le micro                                                                                                    | des participants à l'entrée 🗍                                                                                                    |
|          | Couper le micro                                                                                                    | des participants à l'entrée 💿                                                                                                    |
|          | Couper le micro<br>Seuls les utilisati<br>Université Par<br>u-paris2 fr,etudi                                                                                                    | e des participants à l'entrée 💿                                                                                                    |
|          | Couper le micro<br>Seuls les utilisati<br>Université Par<br>u-paris2.fr,etudi                                                                                                    | des participants à l'entrée<br>eurs authentifiés peuvent participer<br>ris II Pantheon-Assas<br>ants.u-paris2.fr Modifier<br>ane qui identifie le participant spectateur                                                                                                    |
|          | Couper le micro<br>Seuls les utilisats<br>Université Par<br>u-paris2.fr,etudi<br>Ajouter un filigra                                                                                                    | des participants à l'entrée<br>eurs authentifiés peuvent participer<br>ris II Pantheon-Assas<br>iants.u-paris2.fr Modifier<br>ane qui identifie le participant spectateur<br>prisation de réactiver le son des participants                                                                                  |
|          | Couper le micro<br>Seuls les utilisats<br>Université Par<br>u-paris2.fr,etudi<br>Ajouter un filigra<br>Demander l'auto                                                                                                    | e des participants à l'entrée<br>teurs authentifiés peuvent participer<br>ris II Pantheon-Assas<br>antsu-paris2.fr Modifier<br>ane qui identifie le participant spectateur<br>orisation de réactiver le son des participants<br>ematiquement la réunion                                                      |
|          | Couper le micro Seuls les utilisats Université Par u-paris2_fr,etudi Ajouter un filigra Demander l'auto Approve or block                                                                                                    | e des participants à l'entrée<br>eurs authentifiés peuvent participer<br>ris II Pantheon-Assas<br>iants.u-paris2.fr Modifier<br>ane qui identifie le participant spectateur<br>orisation de réactiver le son des participants<br>ematiquement la réunion<br>& entry to users from specific regions/countries |

## Sécurité

Signalez tout incident à zoom.support@u-paris2.fr.